v.6, UCC-Client, Benutzeroberfläche

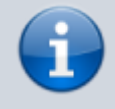

Archivierter Artikel:

Dieser Artikel gilt bis UCware 6.0.6. Den aktuellen Stand finden Sie hier.

## [veraltet:] Oberfläche des UCC-Clients anpassen

Unter **Einstellungen** können Sie die Benutzeroberfläche des UCC-Clients optimal an Ihre Bedürfnisse anpassen:

| ≡  | Gudlat, Gerd             | . 0 0 <b>11 ≎ </b>   |
|----|--------------------------|----------------------|
| e. | Anrufliste               | Anrufliste           |
| 됴  | A S S C E                | ■ 9 9 🛠 🔊 🜼          |
| •  | Keine Einträge vorhanden |                      |
| ષ  | <u>0</u>                 | 0                    |
|    | Call Log                 | Call Log             |
| 0  | 重 🙂 🌭 🔊 🤌                | 🗎 😏 🍤 🔊 ۹            |
| ĩ  | No entries available     | No entries available |
| 2  | 0                        | 0                    |

## Dabei haben Sie Zugriff auf die folgenden Optionen:

| Einstellung      | Beschreibung                                                                                                  |  |  |
|------------------|----------------------------------------------------------------------------------------------------|--|--|
| Thema            | Farbthema der Benutzeroberfläche auswählen:                                                                   |  |  |
| Hintergrundfarbe | Hintergrundfarbe der Benutzeroberfläche auswählen:                                                            |  |  |
| Namensformat     | Anzeigeformat für Namen auswählen:<br>Birgit Bittermann<br>427 Bittermann, Birgit<br>427 B. Bittermann<br>427 |  |  |

| Einstellung                        | Doschroihung                                                                                           |  |
|------------------------------------|----------------------------------------------------------------------------------------------------|--|
| Einstellung                        | Beschreibung                                                                                           |  |
|                                    | Sprache der Benutzeroberfläche auswählen:                                                              |  |
| Sprache                            | Systemsprache<br>•                                                                                     |  |
|                                    | Englisch<br>•                                                                                          |  |
|                                    | Deutsch                                                                                                |  |
|                                    | Kontaktbreite für Telefonbuch auswählen:                                                               |  |
| Kontaktbreite                      | •<br>normal<br>•                                                                                       |  |
|                                    | breit<br>•<br>sehr breit                                                                               |  |
| Gruppen anzeigen                   | Aktivieren, um Telefonbuch-Kontakte nach Gruppen zu ordnen.                                            |  |
| Leere Gruppen ausblenden           | Aktivieren, um leere Gruppen aus Telefonbüchern auszublenden.                                          |  |
| Breite Gruppen                     | Aktivieren, um Gruppen im Telefonbuch untereinander, statt in Spalten anzuzeigen.                      |  |
| Benachrichtigungen anzeigen        | Aktivieren, um ein- und ausgehende Anrufe über Benachrichtigungsdienst des Betriebssystems anzuzeigen. |  |
| Rufnummer nach dem Wählen löschen  | Aktivieren, um gewählte Rufnummern automatisch aus dem zugehörigen Eingabefeld zu entfernen.           |  |
| Immer genauen Zeitstempel anzeigen | Aktivieren, um zurückliegende Anrufe minutengenau anzuzeigen.                                          |  |
| Ausführliches Protokoll            | Aktivieren, um detaillierteres Ereignisprotokoll anzulegen.                                            |  |
|                                    | Dies dient dem UCware Support zur Fehlersuche.                                                         |  |

## Einstellungen

\_

| Anzeige                             | Audiogeräte        | 2                |  |  |  |
|-------------------------------------|--------------------|------------------|--|--|--|
| Thema                               |                    | Hintergrundfarbe |  |  |  |
| 0                                   |                    |                  |  |  |  |
| Namensformat                        |                    | Operation        |  |  |  |
| Vorname Nac                         | chname 👻           | Sprache 👻        |  |  |  |
| Kontaktbreite                       |                    |                  |  |  |  |
| Normal                              | •                  |                  |  |  |  |
|                                     |                    |                  |  |  |  |
| Gruppen a                           | 🗹 Gruppen anzeigen |                  |  |  |  |
| Leere Gruppen ausblenden            |                    |                  |  |  |  |
| Breite Gruppen                      |                    |                  |  |  |  |
| Benachrichtigungen anzeigen         |                    |                  |  |  |  |
| 🔲 Rufnummer nach dem Wählen löschen |                    |                  |  |  |  |
| Immer genauen Zeitstempel anzeigen  |                    |                  |  |  |  |
| Internen Anrufernamen bevorzugen    |                    |                  |  |  |  |
| Ausführliches Protokoll             |                    |                  |  |  |  |
| Schließen                           |                    |                  |  |  |  |

Zum **Anpassen** einer Einstellung gehen Sie wie folgt vor:

- 1. Klicken Sie in der Kopfleiste des UCC-Clients auf
- 2. Klicken Sie auf die Reiterkarte Anzeige.
- 3. Legen Sie die gewünschten Einstellungen fest.

## Schließen

 Klicken Sie auf
Die Einstellungen werden automatisch gespeichert. From: https://wiki.ucware.com/ - UCware-Dokumentation

Permanent link:

 $https://wiki.ucware.com/archiv/6\_0/benutzerhandbuch/einstellungen/anzeige?rev = 1704721848$ 

Last update: 08.01.2024 13:50